# meross

Інструкція користувача

#### УВАЖНО ПРОЧИТАЙТЕ ЦЮ ІНСТРУКЦІЮ ПЕРЕД ПОЧАТКОМ РОБОТИ!

- Пристрій призначений лише для використання в приміщенні і повинен бути захищений від вологи і пилу, а також від сонячного випромінювання.
- Цей прилад тільки для водяних радіаторів!!! Інші типи радіаторів НЕ підтримуються.
- Існує два типи радіаторних клапанів: ручні клапани (1), термостатичні клапани (2).

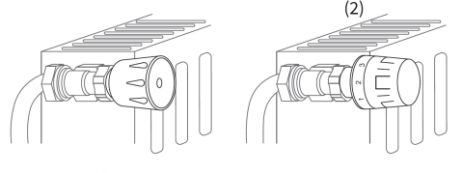

(1)

Термостатичні клапани (зазвичай з нумерованим градацією з позначками від 1 до 5) можна легко замінити на розумний радіаторний термостат Meross

Увага! Якщо у вас встановлені ручні клапани, покличте професійного сантехніка , щоб замінити їх.

### Вміст

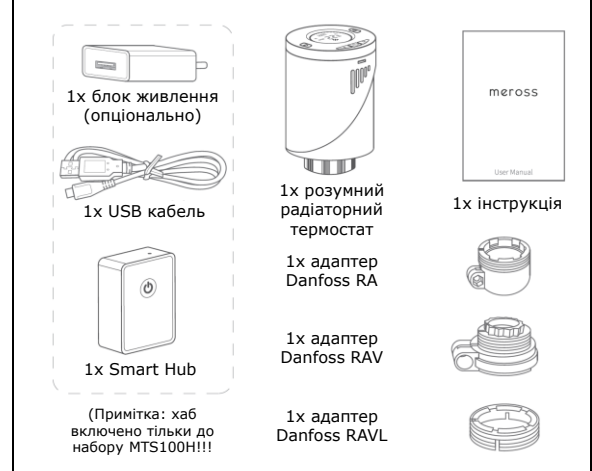

### Встановлення обладнання

Перш ніж почати:

- Для роботи MTS100 потрібні 2 батареї типу АА
- Для керування розумним термостатом потрібен розумний концентратор Meross
- Температура показана в градусах Цельсія
- Діапазон температур розумного термостата Meross від 5 до ~35C

 Відкрутіть наявний радіаторний термостат. Не хвилюйтесь, вода під час цього процесу не витече.

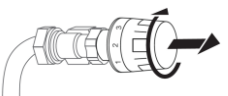

 Накрутіть розумний Meross прямо на радіатор, якщо тип з'єднувача M30 x 1,5 (як показано на малюнку нижче).
Відрегулюйте кут, щоб було зручно дивитися на екран та міняти елементи живлення. Потім тримайте виріб та міцно зафіксуйте його гайкою.

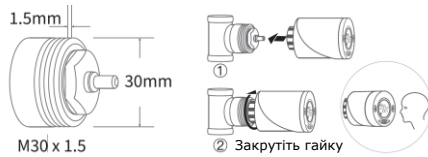

 Якщо у вас клапан Danfoss, спочатку встановіть потрібний адаптер, як вказано на наступному малюнку. Потім встановіть термостат, як описано у пункті 2 вище.

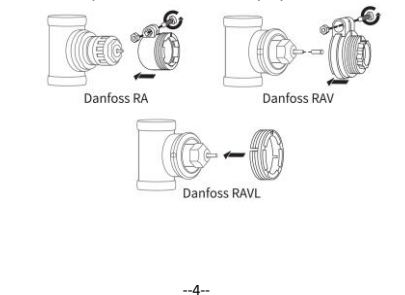

 Встановіть 2 батареї АА. Дотримуйтесь наступних кроків, щоб дозволити термостату визначити кінцеві положення зонду клапану\*

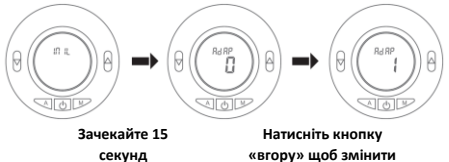

\*\* «О» на «1»

\*Якщо ви вже встановили акумулятори на попередньому кроці,

будь ласка, вийміть акумулятори на 10 секунд, а потім знову встановіть. В іншому випадку термостат може неправильно визначити кінцеві положення зонду.

\*\* Усі операції слід проводити, поки горить світлодіодний екран термостату. Якщо не підсвічується, натисніть будь-яку кнопку, і коли засвітиться екран, продовжте потрібну операцію.

 Коли екран термостату виглядає, як вказано нижче, термостат готовий до налаштування. Якщо ні -видаліть і перевстановіть акумулятори та повторіть крок 4.

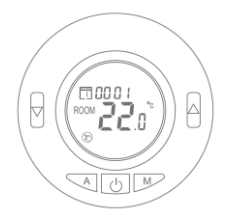

--5--

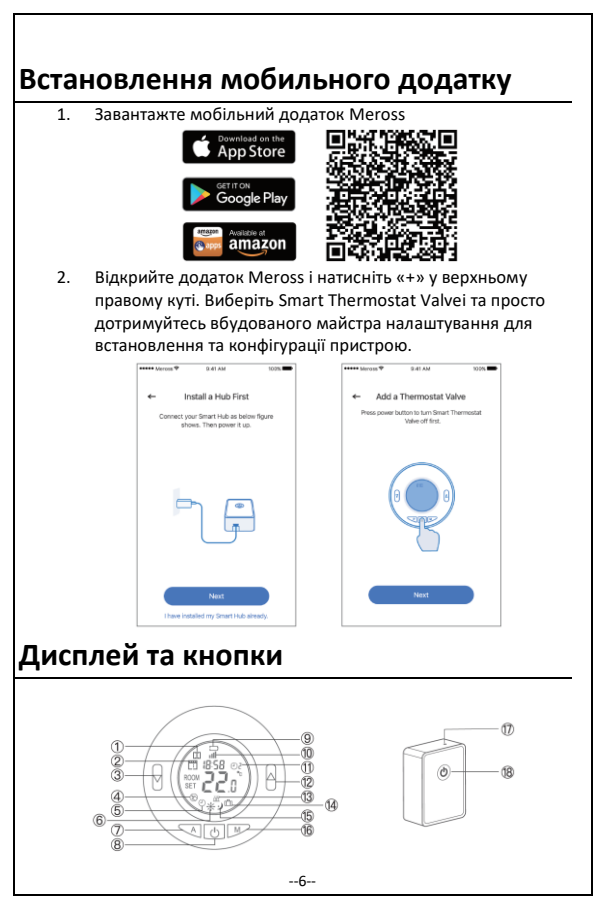

- 1. Виявлено відкрите вікно
- 2. Годинник та дні тижня
- 3. Зниження температури
- 4. Ручний режим
- 5. Автоматичний режим
- 6. Режим нагрівання
- Перемикання між Авто та іншими режимами.
- Включення / вимкнення пристрою
- Індикатор низького рівня заряду батареї
- Піктограма рівня сигналу (у режимі з'єднання з хабом)
- Поточний номер періоду в авто режимі.
- 12. Підвищення температури
- 13. Індикатор нагрівання
- 14. Економічний режим
- 15. Режим охолодження
- 16. Вібір режиму роботи

#### 17. Індикатор статусу

- Постійно горить жовтим кольором: Ініціація/перезавантаження/оновле ння прошивки
- Блимає жовтим та зеленим: режим конфігурації
- Блимає зеленим: режим з'єднання/під'єднання до WiFi/немає WiFi
- Постійно горить зеленим: підключений до WiFi та до Інтернету
- Постійно горить червоним: немає з'єднання з Інтернетом
- 18. Кнопка
  - Натисніть і потримайте (протягом 5 секунд) поки індикатор статусу не почне блимати жовтим і зеленим для встановлення режиму конфігурації
  - Двічі натисніть, щоб встановити режим з'єднання (парування)

### Як користуватися

#### 1. Налаштування пристрою

| Device name          | Smart Thermostat > |
|----------------------|--------------------|
| Smart Hub            | Smart Hub >        |
| User manual          | >                  |
| Mode temp            |                    |
| Mode temp            | >                  |
| Schedule             | >                  |
| Notifications        |                    |
| Open window detected |                    |
| Low Battery          |                    |
| Device time          |                    |
| Time zone            | Asia/Shanghai >    |
| Location             | >                  |
| Device time          | >                  |
|                      |                    |

Device name: Встановіть ім'я пристрою (назву кімнати) Smart hub: Встановлення та статус хабу User manual: Інструкція користувача для зручності Mode Temp: Встановлення стандартного температурного режиму Schedule: Розклад роботи по днях тижня Open window detection: Виявлення відкритого вікна Low Battery: Попередження, коли виявлено низький заряд акумулятора Device time: Встановити час пристрою Time zone: Встановіть часовий пояс для свого термостата, щоб розклад міг нормально працювати Location: Встановіть місце розташування пристрою

#### 2. Керування голосом

За допомогою Amazon Alexa або Google Assistant ви можете налаштувати температуру та режим роботи голосовими командами. Дивіться розділ Account->Amazon Alexa or Google Assistant у мобільному додатку Meross для з'єднання Примітка:

Усі налаштування керування голосом мають відбуватися за нормальною кімнатною температурою (між 5 °C і35 °C). На даний час пристрої реагують на команди англійською мовою!

#### 3 Amazon Alexa ви можете:

- 1. Увімкнути ти вимкнути ваш розумний термостат:
  - 'Alexa, turn on/off bedroom radiator."
  - 'Alexa, turn on/off radiatorin living room."
- 2. Встановити температуру:
  - 'Alexa, set kitchen to 25 C."
  - 'Alexa, increase/decrease living room temperature by 2 degrees."
  - 'Alexa, make it warmer/cooler in bedroom."
- 3. Керувати робочим режимом термостата:
  - 'Alexa, setliving room radiator to economy mode."

#### За допомогою Google Assistant ви можете:

- 1. Увімкнути ти вимкнути ваш розумний термостат:
  - - "Hey Google, turn on/off bedroom radiator."
  - - "Hey Google, turn on/off radiatorin living room."
- 2. Встановіть температуру.
  - - "Hey Google, set kitchen to 25 C."
  - -"Hey Google, increase/decreaseliving room temperature by 2 degrees."
  - -"Hey Google, make it warmer/cooler in bedroom."
- Керуйте робочим режимом термостата Meross Smart Radiator Thermostat:
  - "Hey Google, setliving room radiator to economy mode."

#### 3. Відстеження відкритого вікна

Пристрій автоматично зупинить нагрівання, коли виявить раптовий перепад температури (за замовчуванням це 2 °С за 15 хв). Це зазвичай викликано відкритим вікном або дверима. Пристрій відновить попередній статус за 30 хвилин (за замовчуванням), якщо не буде здійснено жодної дії. Або ви можете відновити його вручну, натиснувши будь-яку кнопку на термостаті або за допомогою вказівки в додатку Meross

#### 4. Важливо знати

 Для того, щоб забезпечити тривалий робочий час пристрою від батарей налаштування в додатку Meross не синхронізуються з пристроєм негайно. Нижче наведено правила:

| Функції                              | Конфігурация у<br>додатку                         | Конфігурация на<br>термостаті     |
|--------------------------------------|---------------------------------------------------|-----------------------------------|
| Час/календар                         | Синхронізує час з<br>интернету кожні 24<br>години | Не застосовується                 |
| Режим роботи та<br>зміна температури | Синхронізує з<br>термостатом кожні 3<br>хвилини*  | Синхронізує з<br>додатком негайно |

\*Після налаштування в додатку, можливо, доведеться почекати до 3 хвилин щоб побачити зміни на дисплеї термостату Щоб захистити себе, термостат буде намагатися підтримувати температуру в приміщенні близько 5 °С, якщо в приміщенні температура впаде нижче 5 °С.

# FAQ

 Скільки розумних радіаторних термостатів може контролювати додаток Meross?

Програма Meross може підтримувати необмежену кількість смартпристроїв.

 Чому я не можу керувати своїм розумним термостатом радіатора після заміна батареї?

Вам потрібно повторити крок 4 налаштуваня обладнання, описаного вище кожного разу, коли ви замінюєте батареї у пристрої.

 Що робити, коли мій додаток Meross не в змозі контролювати розумний термостат?

Потрібно перевірити такі потенційі проблеми:

- Перевірте батареї вашого розумного радіаторного термостата та замініть їх, якщо на дисплеї термостата з'явиться значок низького рівня заряду.
- Переконайтесь, що пароль від вашого домашнього роутера Wi-Fi не було змінено. Якщо так, вам потрібно буде перезавантажити ваш розумний хаб (натисніть кнопку живлення протягом 5 секунд) та підключити його до домашнього Wi-Fi, як описано у інструкції вище.
- Поставте свій розумний хаб ближче до маршрутизатора Wi-Fi
- Перезавантажте ваш розумний концентратор
- Якщо все вищевказане не допомогло, видаліть та перевстановіть батареї та повторіть процедуру налаштування термостату у мобільному додатку Meross

# Додаткова інформація

#### Налаштування параметрів

Вимкніть терморегулятор. Натисніть і утримуйте кнопку M і Вгору протягом 5 секунд поки не відобразиться пункт 01. Кожне натискання кнопки M пепеводить до наступного налаштування елемента. Налаштуйте діапазон за допомогою кнопок Вгору та Вниз.

| Меню | Опис                                                     | Диапазон<br>значень                                        | Стандартне<br>значення |
|------|----------------------------------------------------------|------------------------------------------------------------|------------------------|
| 01   | Калібрування внутрішнього<br>сенсора температури         | -8 °C ~8 °C                                                | 0 °C                   |
| 02   | Встановлення максимальної<br>температури                 | 5 °C ~35 °C                                                | 35 ℃                   |
| 03   | Встановлення мінімальної<br>температури                  | 5 °C ~35 °C                                                | 5 °C                   |
| 05   | Температура захисту від<br>замерзання                    | 5 °C ~35 °C                                                | 5 °C                   |
| 10   | Дисплей                                                  | 0: t° в кімнаті<br>1: t° встановлена                       | 0                      |
| 12   | Функція відстеження<br>відкритого вікна (ВВВ)            | 1: ON 0: OFF                                               | 1                      |
| 13   | Час виявлення BBB                                        | 2-30 мін                                                   | 15                     |
| 14   | Поріг спрацювання BBB                                    | 2 °C ~4 °C                                                 | 2 °C                   |
| 15   | Час повернення до<br>попередніх налаштувань після<br>ВВВ | 10-60 мін                                                  | 30 mih                 |
| 17   | Скидання до заводських<br>налаштувань                    | 0: ні<br>1: так, натисніть<br>кнопку вимикання<br>на 5 сек | 0                      |
| 18   | Версія прошивки                                          | N/A                                                        | 301b 11                |
| 19   | Версія обладнання                                        | N/A                                                        | 2003 26                |
| 31   | Напруга батареї                                          | Крок: 10 mv                                                | N/A                    |
| 32   | PID P-band select 2C~                                    | 2 °C ~10 °C                                                | 7 °C                   |
| 33   | PID I-time select                                        | 30-90 мін                                                  | 60 мін                 |

Підтримка:

+380 96 046 36 63

+380 95 046 36 63

+380 63 046 36 63

Ua.broadlink@gmail.com

Email: support@meross.com Website: www.meross.com

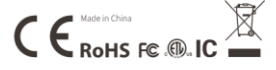